# 使用 VPN 常見問題

2024.07.17

#### 檔案伺服器相關

- 問題1: 在家裡使用 VPN,各單位交換目錄開不起來
- <u>問題2</u>:使家裡使用 VPN,檔案伺服器開不起來

### VPN 使用相關

- 問題3:出現【您已經達到管理員所允許的開啟使用者工作階段最大數目】
- <u>問題4</u>: 如何知道自己 VPN 何時到期
- 問題 5: VPN 打完符號標記後,出現【不允許您登入。(錯誤:1329)】

#### EIP相關

- 問題 6: 用中鋼內部各單位網頁時,出現【此網頁的安全性憑證有問題】
- 問題 7: 使用 Android 或蘋果手機時,某些網頁無法操作
- 問題8: 連上 VPN後,可以收信,但無法寄信
- 問題 9: 電腦連上 VPN 後, EIP 訊息通報出現「404 找不到檔案或目標」錯誤
- 問題 10: 安卓手機連 VPN 後, EIP 訊息通報出現「404 找不到檔案或目標」

#### 蘋果相關

- 問題 11: 蘋果裝置(iPad、iPhone)開啟 EIP 的資訊索引,網頁不會有回應
- 問題 12: 蘋果裝置在 App Store 找不到 Microsoft Remote Desktop

### Windows 相關

- 問題 13: 使用 Windows 10 時,預設的瀏覽器無法使用部分網頁
- 問題 14: Pulse Secure 使用時,出現【Microsoft VC80...】開頭的錯誤訊息
- 問題 15: VPN 連線成功後,中鋼部分站台或遠端桌面,會無法連線
- 問題 16: Pulse Secure 安裝時,都會 Roll Back 回去
- 問題 17:出現【未能設定虛擬配接卡】(錯誤:1205)錯誤訊息
- 問題 18: 使用 Edge 等瀏覽器登入 VPN 時,等半天無回應
- 問題 19: Windows 7 無法使用 VPN
- 問題 20: Windows 11 使用 VPN 時,網路會斷斷續續
- 問題 21: Pulse Secure(VPN 程式)無法移除
- <u>問題 22</u>: Edge/Chrome 登入 EIP 後,左邊選項無法操作,中間變空白

### 换手機

問題23: 換手機,如何轉移帳戶

問題1: 在家裡使用 VPN (Windows 作業系統),使用了 EIP 常用工具 - 公用 工具中的【N 各單位資料交換共用目錄】或【P 各單位特定對象共用目錄】

| 一佈告/剪報 郵件                      | 常用工具 個人最愛 記息通報 网站連結 7           | 資訊供給 高階主管資訊 툇 👯 🙀    |
|--------------------------------|---------------------------------|----------------------|
| ≫人資庶務  ≫生活資訊  ≫個               | 人資訊  ※公用工具  ※其他工具  ※表單下載  ※使用指引 |                      |
| ☑ 董事長信箱                        | 20 公用工具 ◆                       |                      |
| 檢索關鍵字 搜尋                       | AKAD 直達路徑或交易代號:                 | 執行                   |
|                                | □ 🦻 🛦 電話簿單位分機查詢                 | □ 🦻 B 電話簿個人分機查詢      |
| ⑦ 快 速 選 單                      | □ □ ■ C 網頁版報表管理                 | □□ D 集團員工電話查詢作業      |
| 績效,致力永續經營。                     | □ 🥃 E 表單作業                      | □ 🦻 F 線上啟動批次作業       |
|                                | □ 🗣 🔓 檔案與文件管理+                  | □孠Ⅰ INFO資料查詢         |
| 细基多效基质改变                       | □■ I EIP建立問卷系統                  | □□□ J 研討會報名系統        |
| 39900 769500 頁以來               | □ 🥃 🔣 電腦設備線上申請+                 | □ <b>□ L</b> 業務電腦化需求 |
| 「以客戶導向為基礎,持續研<br>發創新,提供優質環保產品, | □ 🥃 🖌 內部控制制度管理                  | 🗆 🛡 🛚 各單位資料交換共用目錄    |
| 善盡社會責任」。                       | □ 🔍 0 隨身碟線上申請作業                 | □ 🦻 P 各單位特定對象共用目錄    |

Answer:

由於家裡電腦不是中鋼網域電腦,所以家中電腦無法直接存取網域的檔案伺服器,因此請直接用 IP 的方式來開啟

1 請打開我的電腦

|             | 電腦▶   |       |        |             |      |
|-------------|-------|-------|--------|-------------|------|
| 檔案(F) 編輯(E) | 檢視(V) | 工具(T) | 說明(H)  |             |      |
| 組合管理 ▼ 1    | 条統內容  | 解除安   | 裝或變更程式 | 連線網路磁碟機     | 開啟控制 |
| 숡 我的最愛      |       |       |        | 名稱          | ^    |
| 〕 下載        |       |       |        | ▲ 硬碟 (3) —— |      |
| 📃 最近的位置     |       |       |        | 🏭 系統保留 (C:) |      |

2 若要使用 【N 各單位資料交換共用目錄】,則於上方列入 輸入 <u>\\172.16.250.105\home\_ftp</u>

| √ 🖳 \\172.16.250. | .105\home_ftp |
|-------------------|---------------|
| 檔案(F) 編輯(E) 檢視(V) | 工具(T) 說明(H)   |
| 組合管理 ▼ 新増資料夾      |               |
| ☆ 我的最愛            | 名稱            |
| 📜 下載              | 퉬 A1          |
| 🗐 最近的位置           | 퉬 A2          |

3 若使用【P 各單位特定對象共用目錄】,則於上方列入 輸入 \\172.16.250.105\ home\_fs,再按 Enter,輸入 TWCSC\職工編號,然後 打上密碼後可以直接存取了。 問題 2: 使家裡使用 VPN,檔案伺服器開不起來 Answer:

由於家裡電腦不是中鋼網域電腦,所以家中電腦無法直接存取網域的檔案伺服器,因此請直接用 IP 的方式來開啟

1 請打開我的電腦

| 檔案(F) 編輯(E) 檢視(V)         | 工具(T) 說明(H) |                               |      |
|---------------------------|-------------|-------------------------------|------|
| 組合管理 ▼                    | 解除安裝或變更程式   | 連線網路磁碟機                       | 開啟控制 |
| ★ 我的最愛<br>↓ 下載<br>▲ 最近的位置 |             | 名稱<br>▲ 硬碟 (3)<br>▲ 系統保留 (C:) | *    |

2 若公司是 <u>\\csc-ap53</u>,家中電腦請打 <u>\\172.16.250.104</u>(如下圖),再按 Enter,若跳出帳號密碼的視窗 帳號輸入: TWCSC\職工編號,然後打上密碼後 可以直接存取了。

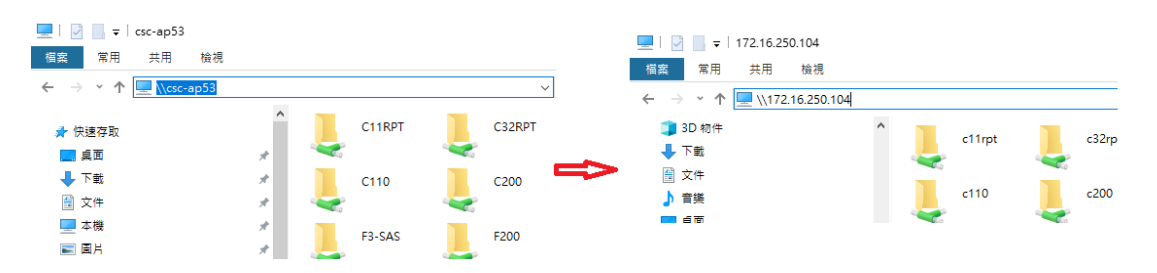

3 下表為常用檔案伺服器和 IP 對應表,也可以比照辦理

| 伺服器名稱                    | 相對應 IP                     |
|--------------------------|----------------------------|
| \\csc-ap53               | <u>\\172. 16. 250. 104</u> |
| <u>\\csc-ap531</u>       | <u>\\172. 16. 250. 81</u>  |
| $\underline{\csc-ap532}$ | <u>\\172. 16. 250. 71</u>  |
| \\csc-ap54               | <u>\\172.16.250.105</u>    |
| \\csc-ap43               | <u>\\172.16.250.102</u>    |
| <u>\\csc-ap431</u>       | \\172.16.246.185           |

問題 3: 登入 VPN 時,會出現【您已經達到管理員所允許的開啟使用者工作階 段最大數目】,如下圖

Answer:

VPN 同時間只能1個帳號登入,若忘了登出或者同時間有兩個裝置登入 VPN,會 出現[您已經達到管理員所允許的開啟使用者工作階段最大數目]的訊息。此時 請「打勾」-並且按「關閉選擇的工作階段然後登入」即可,此次帳號會登入, 並且中斷另一個工作階段。

|                                                                                                    | - □ ×<br>命 ☆ 镣 |
|----------------------------------------------------------------------------------------------------|----------------|
| 檔案(F) 編輯(E) 檢視(V) 我的最愛(A) 工具(T) 說明(H)                                                                                                    |                |
| S Pulse Secure                                                                                                    | ^              |
| ② 您已經達到管理員所允許的開啟使用者工作階段最大數目           若要完成登入程序,讀選種下列其中一個或多個要購開的工作階段           Login IP Address         Login Time           Idle Time         Browser           ②         223.141.207.26           10/04/2016 10:54:24         0:03:06           Android Pulse Secure |                |
| 關閉選擇的工作階段然後登入 取消                                                                                                    |                |
|                                                                                                    | ~              |

| 若不使用 VPN &   | 寺,請按電腦右下角展開            | <b>^</b> ,然後選 Se | cure Access 🚰 約 |
|--------------|------------------------|------------------|-----------------|
| Icon,選 CSCVI | PN - 中斷連線 。            |                  | _               |
| <b>v t</b>   | 開啟 Ivanti Secure Acces | is Client(O)     |                 |
|              | CSCVPN                 | >                | 中斷連線            |
|              | 結束(X)                  | h2,              | 暫停(S)           |
| ~ 戸 <        |                        |                  | 延長工作階段(X)       |

Answer:

VPN 申請畫面(^DNAJ)中,點選 VPN 帳號查詢的按鈕

| DNAJ     | 170126 陳亮宇        | 約         | 網際網路VPN連線申請 <u>系統負責</u> |               |               |           |     |  |
|----------|-------------------|-----------|-------------------------|---------------|---------------|-----------|-----|--|
| 申請單 🕨 🗿  | 查詢 ▶ 管理 ▶ \       | /PN管理 ▶   |                         |               |               |           |     |  |
| 功能       | 新增更               | 新刪除送出     | 使用說明                    | VPN SOP       | VPN帳號查詢       |           |     |  |
| 訊息       | 歡迎使用              |           |                         |               |               |           |     |  |
| * VPN提供網 | <b>閉際網路連線公司</b> 內 | 網路便利性,連線電 | 腦需做安全控管                 | <b>膏,以避免中</b> | 毒、入侵集資料外洩等    | 問題 *      |     |  |
| 申請日期     | 20210813 🖷        | 請單位 F330  | 申請人及                    | 電話 170        | 126 陳亮宇 23084 |           |     |  |
| 使用者      | 職工編號/帳號           | 單位 連絡     | 電話 廠商                   | 外派            | 使用期間(申請有效期限   | 银辰1年,外派最長 | 3年) |  |
|          |                   |           |                         |               |               | 至 <u></u> | ×   |  |

打上帳號,按查詢按鈕即可,只能查到同一級單位的使用者

| DNVP           | 7819     | 85 李惟婷                |           | v      | PN帳號管 | 暂理作業     |                | <u>系統負責/</u><br>業務聯絡/ | 2   | 2021/8/11<br>15:45:42 |
|----------------|----------|-----------------------|-----------|--------|-------|----------|----------------|-----------------------|-----|-----------------------|
| 申請單 ▶ 查        | 詢 ▶      |                       |           |        |       |          |                |                       |     |                       |
| 功能             |          | 查詢                    |           |        |       |          |                |                       |     |                       |
| 訊息             |          | 查詢完成                  |           |        |       |          |                |                       |     |                       |
| 查詢條何<br>(任一輸入問 | 牛<br>即可) | 帳號: <mark>1238</mark> | 54        |        |       |          |                |                       |     |                       |
| □ 類別           | 帕        | 長號                    | 群組代號      |        | 說明    | 有效日期     | 管理者            | E-MAIL                |     | 狀態                    |
| Users V        | I23854   | 4 MC                  | G-VPN-F31 | ▲ F31李 | 住婷    | 20220131 | 中鋼 ➤<br>I23854 |                       | ¢ L | ive 🗸                 |

問題 5: VPN 符號標記後,出現 【不允許您登入。(錯誤:1329)】 Answer:原因是 VPN 使用期間到了,預設 VPN 期限是一年一期,透過 EIP 直達路 徑 ^DNAJ 重新申請 VPN

| Secure Secure                                       |
|-----------------------------------------------------|
| 連線至:CSC VPN                                         |
| 您的連線已經失敗。                                           |
| <ul> <li>建線錯誤</li> <li>不允許您登入。(錯誤: 1329)</li> </ul> |
| 請與您的網路管理員聯絡。                                        |
| 重試(R) 取済(A)                                         |

| <b>(</b> – | ) 🥖 htt    | tps://eip. <b>cs</b> | c.com.tw/SSO | /DSS0/[ 🖇 | 0 - Ç | <i> </i> 憑證錯誤         | : 瀏覽已封鎖 |      | ×   |               |
|------------|------------|----------------------|--------------|-----------|-------|-----------------------|---------|------|-----|---------------|
| 檔案(F)      | 編輯(E)      | 檢視(V)                | 我的最愛(A)      | 工具(T)     | 說明(H) |                       |         |      |     |               |
| 8          | 此網         | 附站的安                 | 全性憑證剤        | ī問題。      |       |                       |         |      |     |               |
|            | 此網         | 站出示的                 | 安全性憑證並       | 非由信任      | 王的憑證  | ₫授 <mark>權單位</mark> 例 | í發行。    |      |     |               |
|            | 安全         | 性憑證問                 | 題可能表示其       | 他人可能      | 能正在管  | 試欺騙您,                 | 或是攔截炮   | 医傳送到 | 該伺服 | <b>器的任何資料</b> |
|            | 我們         | 建議您關                 | 閉此網頁,而       | i且不要#     | 岜續瀏覽  | ī此網站。                 |         |      |     |               |
|            | <b>⊘</b> ₿ | 沒這裡關閉                | 此網頁。         |           |       |                       |         |      |     |               |
|            | 8          | <sup>髲</sup> 續瀏覽此    | ;網站 (不建議     | ) •       |       |                       |         |      |     |               |
|            | $\odot$    | 其他資訊                 | l            |           |       |                       |         |      |     |               |
|            |            |                      |              |           |       |                       |         |      |     |               |

Answer:

由於憑證是中鋼自行所發行,有部分網站用到中鋼發行的網頁憑證,家裡電腦和手機都不會認識,因此必須要將根憑證匯入到使用者電腦中的受信任的根憑證,此訊息才會消失,步驟如下:(以下是以Windows 10 為範例,作業系統不一樣時,有些步驟會沒有)

1 打上 VPN 說明網址 <u>http://gm.csc.com.tw/mis/vpn</u>

## 2 下載並安裝 EIP 根憑證

| 山細相進認 | 中鋼網域電腦預設已安裝,因此不需要再妥裝。使用中鋼內部網站(如:W2、W4、W5、T41等網站)才需安裝。 |
|-------|-------------------------------------------------------|
| 中啊你您姐 | <u>下載並安裝中鋼 EIP 根憑證</u> (詳情請看各版本SOP)                   |

3 開啟

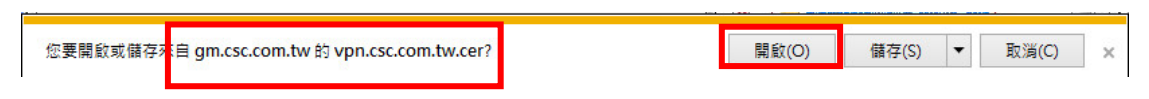

問題 6: 用中鋼內部各單位網頁時,出現【此網頁的安全性憑證有問題】

4 安裝憑證

| 憑證  |                      | ×                                   | J |
|-----|----------------------|-------------------------------------|---|
|     | 般詳細資料                | 憑證路徑                                |   |
|     | <b>这页</b> 选建资制       | l                                   |   |
|     | 這個 CA 根憑診<br>這個憑證安裝到 | 弦不受信任。如果您要啟用信任,諸將<br>創信任根憑證授權單位存放區。 |   |
|     |                      |                                     |   |
|     |                      |                                     |   |
|     | 發給:                  | CSCRootCA                           |   |
|     | 簽發者:                 | CSCRootCA                           |   |
|     | 有效期自                 | 2016/ 8/ 10 32 2026/ 8/ 10          |   |
|     |                      |                                     |   |
|     |                      | <b>安裝憑證(1)</b> 簽發者聲明(S)             |   |
| 1 X | R人了 <b>附</b> 德證      |                                     |   |
|     |                      | 確定                                  |   |

- 5 選「本機電腦」-「下一步」
- 🔶 🌛 憑證匯入積靈

歡迎使用憑證匯入精靈

這個精靈可協助您將憑證、憑證信任清單及憑證撤銷清單從磁碟複製到憑證存放區。

憑證由憑證授權單位簽發,能識別您的身分,並包含用來保護資料或建立安全網路連線的資 訊。憑證存放區是用來存放憑證的系統區域。

| ○ 日前使用者(C)   |  |
|--------------|--|
| ● 本機電腦(L)    |  |
|              |  |
| 請我 トーガ 審論。   |  |
| 請按 [トー步] 蘊績。 |  |

6 選「是」, 允取此應用程式變更您的電腦

| 🗣 使用者帳戶控制                                      | ×                                          |
|------------------------------------------------|--------------------------------------------|
| <table-cell-rows> 你是否要允許此應用程</table-cell-rows> | 式變更您的電腦?                                   |
| 程式名稱: Win<br>已驗證的發行者: Min                      | ndows 主機處理程序 (Rundll32)<br>crosoft Windows |
| <ul> <li>○ 顯示詳細資料(D)</li> </ul>                | 是(Y) 否(N)                                  |
|                                                | 變更這些通知顯示的時機                                |

7 選擇「將所有憑證放入以下的存放區」- 按「瀏覽」

| 2022日/Ⅳ画<br>憑證存放區是用來存放憑證的系統區域。 |             |
|--------------------------------|-------------|
| Windows 可自動攫取憑證存放區,您也可以        | (為憑證指定存放位置。 |
| ○自動根據憑證類型來選取憑證存放區(し            | J)          |
| ●將所有憑證放入以下的存放區(P)              |             |
| 憑證存放區:                         |             |
|                                | 瀏覽(R)       |

8 選擇「受信任的根憑證授權單位」,按「確定」

| P   | [ 個人          | ^ |
|-----|---------------|---|
| - C | 受信任的根憑證授權單位   |   |
|     | 企業信任          |   |
| - [ | 中繼憑證授權單位      |   |
|     | 受信任的發行者       |   |
| - C | 沒有信任的憑證       |   |
| r   | 第三方根憑證授權單位    |   |
| 109 | <b>或信任的</b> k | ~ |

9 「下一步」

| 2 | 譜在故區                              |       |
|---|-----------------------------------|-------|
| 1 | 憑證存放區是用來存放憑證的系統區域。                |       |
| - |                                   | ()    |
|   | Windows 可自動選取憑證存放區,您也可以為憑證指定存放位置。 |       |
|   | ○ 自動根據憑證頻型來選取憑證存放區(U)             |       |
|   | ●將所有憑證放入以下的存放區(P)                 |       |
|   | 憑證存放區:                            |       |
|   | 受信任的根憑證授權單位                       | 瀏覽(R) |

10 「完成」

| ÷ | 5 | 憑證匯入精靈         |             |       |    |   |
|---|---|----------------|-------------|-------|----|---|
|   |   | 完成憑證匯入精靈       |             |       |    |   |
|   |   | 按一下 [完成],即可匯入憑 | 證。          |       |    |   |
|   |   | 您已指定下列設定:      |             |       |    |   |
|   |   | 使用者選取的憑證存放區    | 受信任的根憑證授權單位 |       |    | 1 |
|   |   | 內容             | 憑證          |       |    |   |
|   |   |                |             |       |    |   |
|   |   | L              |             | 20    |    | - |
|   |   |                |             | 完成(F) | 取消 |   |

11 「確定」 - 「確定」 憑證匯入稿靈 × i 匯入執行成<sup></sup>。 確定 問題7:使用 Android 或蘋果手機時,某些網頁無法操作

Answer:

由於中鋼資訊系統已經發展了 40 年,加班系統都是早期主電腦時代開發的,已 經無法支援新的網頁技術,所以無法跨平台,在 Android 或蘋果手機或平板都 無法執行,這些系統在 Google Chrome 和 Microsoft Edge 亦無法執行。 最近 F3 很多系統都已經調整,要試過才能知道這些網頁是否可以執行。

若手機無法使用該功能,請洽系統負責人,這樣才有機會改善系統。

問題 8: 連上 VPN 後,可以收信,但無法寄信 有很多種情況無法寄信,需要一一排除

狀況1 信箱的設定錯誤,這種狀況請參考 Mail/Outlook 設定

狀況 2 Mail/Outlook 設定都正確,仍然無法寄信 解決方式:開始 - 執行 - 命列提示字元,打上 ping smtp.csc.com.tw ,看看回應的 IP (一組數字是多少),應該是 172.28.1.31

🔜 系統管理員: C:\Windows\system32\cmd.exe

C:\>ping smtp.csc.com.tw

Ping smtp.csc.com.tw [172.28.1.31] (使用 32 位元組的資料): 回覆自 172.28.1.31: 位元組=32 時間=10ms TTL=250

若回應的是其他 IP,如 203.66.42.8的話,有可能是防毒軟體導致,曾經遇過防毒軟體導致,嘗試移除後,恢復正常。若真的是防毒軟體,請參考另一個 SOP 關於防毒軟體的部分。

狀況3 回應的 IP 也正確,但仍無法寄信 解決方式:開始 - 執行 - 命列提示字元,打上 telnet smtp.csc.com.tw 25 國 系統管理員:C:\Windows\system32\cmd.exe

C:\>telnet smtp.csc.com.tw 25\_

若是正常的話,會出現一片黑色視窗,或者下列視窗。若出現其他錯誤訊息, 請聯絡 VPN 管理者。

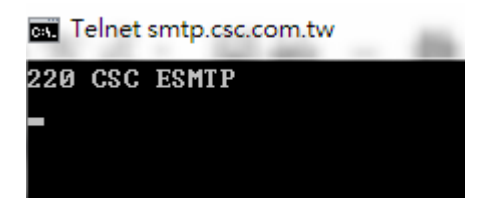

問題 9: 電腦連上 VPN 後, EIP 訊息通報出現「404 - 找不到檔案或目標」錯誤

| + ttp://eip.csc.com.t   | tw/DSEIP/DSAUE083.ASP り、C 愛 中綱資訊入口網站 ×         |       |
|-------------------------|------------------------------------------------|-------|
| CHIMASTEEL              | 中鋼資訊服務網CSCEIP 中鋼 EIP業務窗口 csc                   | GROUP |
| 7 <b>佈告/剪報</b> 郵件       |                                                |       |
| ☑ 董事長信箱                 | 伺服器錯誤                                          |       |
| 檢索關鍵字 搜尋<br>● 快 速 選 單   | 404 - 找不到檔案或目錄。<br>您要尋找的資源可能已移除、名稱已變更,或暫時無法使用。 |       |
| 【快速選單】 ▼<br>新<br>郵<br>件 |                                                |       |

若您用的是 Avast Internet Security,您在使用訊息通報、中鋼 Outlook 寄 信都可能受到影響,請參考以下做法

1 打開 Avast - 設定 - 元件 - 將<mark>真實網站</mark>關閉。

| 🙇 Avast網路安全 |                                                                                                    |      | ?  | X |
|-------------|----------------------------------------------------------------------------------------------------|------|----|---|
| 一般          | 元件                                                                                                    |      |    | Î |
| 元件          | 安全                                                                                                    |      |    | 1 |
| 更新          | 「「「橋案系統防護」」                                                                                                    | Ø    | ~  | 1 |
| 訂閱          | 〈 <sup>①</sup> <sup>●</sup> <sup>●</sup> <sup>●</sup> <sup>●</sup> <sup>●</sup> <sup>●</sup> <sup>●</sup> <sup>●</sup> <sup>●</sup> <sup>●</sup> | Ø    | •  | I |
| 疑漢筆排解       | ▶ 電子郵件防護 自訂                                                                                                    | Ø    | ~  |   |
| 關於 Avest    | ● 網頁防護 自紅 ●                                                                                                    |      | ~  |   |
|             |                                                                                                    |      | •  |   |
|             | ◎ 反垃圾郵件                                                                                                    | 安裝元件 | •  |   |
|             |                                                                                                    | 確定   | 取消 |   |

2 若還是不行的話,打開 Avast - 防護 - 防火牆 - 關掉防火牆

問題 10:安卓手機連 VPN 後, EIP 訊息通報出現「404 - 找不到檔案或目標」 Answer: Android 9 用 Chrome 開訊息通報會發生問題,改用 Firefox 瀏覽器。

問題 11:蘋果裝置(iPad、iPhone)開啟 EIP 的資訊索引,網頁不會有回應 Answer:

如圖說明,當蘋果裝置開啟 EIP 中的 常用工具 - 人資庶務時,然後點選 人力 資源管理系統,結果都無反應,這個不是 VPN 的問題。

可在直達路徑空白處(如圖),打上 D (代表 D 人力資源管理系統),按執行。

| 無 SIM 卡 후 VPN  | 上午11:0                       | n<br>             | 74% 📼                |
|----------------|------------------------------|-------------------|----------------------|
|                | eip.csc.co                   | m.tw              |                      |
| CHINASTEEL     | 中鋼資訊服務網                      | CSC EIP +#        | EIP業務窗口<br>CSC GROUP |
| 佈告/剪報 郵件       | 常用工具 / 個人最愛 / 訊息通報 / 網站通     | 結 【資訊供給 【高階主管資訊 』 | <b>水合</b><br>快捷選項    |
| │≫人資庶務 │≫生活資訊  | ≫ 個人資訊 │≫ 公用工具 │≫ 其他工具 │≫ 表單 | 下載 🔍 使用指引         |                      |
| 📅 資訊百寶箱        | 🧧 人資庶務 🕏                     |                   |                      |
| 檢索關鍵字 搜尋       | AKAA 直達路徑或交易代號: D            | 執行                |                      |
|                | □學▲出勤、加班、請假+                 | □ ■ B 人事薪資查詢+     |                      |
| ④ 快 速 遅 単      | □ ➡ C 警務安全管理+                | □ ➡ D 人力資源管理系統    |                      |
| 工作者安全健康與維護環境生  | □ 學 E 致贈外賓公司紀念品申領+           | □ ➡ F 關係企業主管國內、外出 | 差及休假通報               |
| 態,我們承諾致力於:     | G 代理人暨特定簽核主管設定               | □ ➡ Η 公司統編福委會統編等資 | 置<br>言刊              |
| 生命關懷: 尊重生命,積極推 |                              |                   |                      |
| 動環境保護及安衛管理,預防  | (加入個人工作台) 上一層 最上層            | (個人工作台)項目維護       |                      |

問題 12:蘋果裝置在 App Store 找不到 Microsoft Remote Desktop Answer:

根據蘋果的 App Store 的說明, iOS 版本必須要 13.0 以上

問題 13: 使用 Windows 10 時,預設的瀏覽器無法開啟部分網頁

Answer: Windows 10/11 的預設瀏覽器是 Microsoft Edge, F3 的網頁都陸續 修改,若有問題請找相關網頁的負責人:

可以點選右上角的業務負責人,或系統負責人,反映您的問題 Edge 開那個網頁時,有甚麼功能無法使用

| -PW-1- | 6    | 177110 |        | 申請 | 業務負責人 |  |
|--------|------|--------|--------|----|-------|--|
| 動申請    | 部門同仁 | 申請狀態查詢 | 申請統計查詢 |    |       |  |

問題 14: Pulse Secure 使用時,出現【Microsoft VC80...】開頭的錯誤訊息

| Microsoft | Visual C++ 2005 Redistributable (x64)                                                                                                    |
|-----------|----------------------------------------------------------------------------------------------------|
|           | Error 1935.在安裝組合<br>Microsoft VC80.A TL,type="win32",version="8.0.50727.6195",publicKeyToken="1fc8b3b9a1e18e3b",processorArchitecture="amd64""<br>時發生錯誤。其他資訊請參閱 [說明及支援]。HRESUL T: 0x80070422。 |
|           | 確定                                                                                                    |

Answer:

1 先移除 Pulse Secure 相關所有程式後,再重新安裝(參考各種作業系統版本) 底下介紹如何從 Windows 版本移除 Pulse Secure 程式(包含 Network Connect)

控制台 - 程式集 - 解除安裝程式 - 找到 Pulse Secure 開頭的程式(可能會 有 2~5 個),全部都移除。

| G                                                | ● ■ ● 控制台 → 程式      | 集 ▶ 程式和功能                                    | <b>-  -  + - j</b> | 搜尋 程式和功能          |  |
|--------------------------------------------------|---------------------|----------------------------------------------|--------------------|-------------------|--|
| 檔                                                | 案(F) 編輯(E) 檢視(V) 工具 | (T) 說明(H)                                    |                    |                   |  |
|                                                  | 控制台首頁               | 解除安裝或變更程式                                    |                    |                   |  |
|                                                  | 檢視安裝的更新             | 若要解除安裝程式,請從清單選取程式,然後按一下 [解除安裝]、 [變更] 或 [修復]。 |                    |                   |  |
| •                                                | 開飯或關閉 Windows 功能    |                                              |                    |                   |  |
|                                                  | 從網路安裝程式             | 組合管理 ▼                                       |                    |                   |  |
|                                                  |                     | 名稱 ^                                         |                    | 發行者               |  |
|                                                  |                     | 🐥 Pulse Secure Network Connect 8.1           |                    | Pulse Secure, LLC |  |
|                                                  |                     | Pulse Secure Setup Client                    |                    | Pulse Secure, LLC |  |
| Pulse Secure Setup Client 64-bit Activex Control |                     |                                              |                    | Pulse Secure, LLC |  |

2 重開機

3 進去 VPN SOP <u>https://gm.csc.com.tw/mis/vpn/</u> ,下載並執行對應程式。

問題 15: VPN 連線成功後,中鋼部分站台或遠端桌面,會無法連線 Answer: VPN 和某種網卡有衝到,可以做以下的步驟來解決問題。 1 請將 VPN 版本升級到 9.1R10 之後

2使用 Windows 鍵 🔤 + R, 然後打上 ncpa. cpl , 按確定

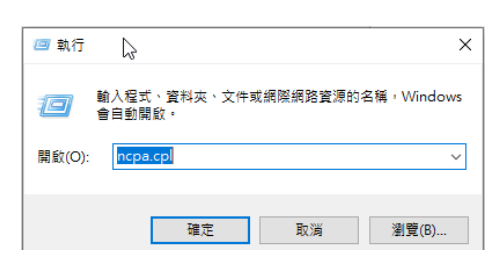

### 3 點選 Pulse Secure

| Network Conr                        | nections                                             |                                                 |                           |          |       |
|-------------------------------------|------------------------------------------------------|-------------------------------------------------|---------------------------|----------|-------|
| $\leftarrow \rightarrow - \uparrow$ | 😰 « Network and Internet                             | Network Connections >                           |                           | νõ       | Searc |
| Organize 👻                          | Disable this network device                          | Diagnose this connection                        | Rename this c             | onnectio | n »   |
| <b>N</b>                            | Ethernet<br>psecure.net<br>Intel(R) PRO/1000 MT Desk | Pulse Secure<br>Unidentified r<br>Juniper Netwo | network<br>orks Virtual A |          |       |

4 內容右鍵 - 【Juniper Network Service】 不要打勾 - 確定

| 📱 無線網路連線 內容 😡                                   | ×   |
|-------------------------------------------------|-----|
| 網路功能 共用                                         |     |
| 連線方式:                                           |     |
| Intel(R) Dual Band Wireless-N 7260              |     |
| 設定(C)                                           | i l |
| 這個連線使用下列項目(O):                                  |     |
| Client for Microsoft Networks                   |     |
| File and Printer Sharing for Microsoft Networks |     |
| Microsoft Network Monitor 3 Driver              |     |
| ☑ 🦞 QoS 封包排程器                                   |     |
| Juniper Network Service                         |     |

6 如果是無線網路,重複步驟 2~3 點選無線網路,把 Juniper Network 拿掉 如果是有線網路,重複步驟 2~3 點選區域網路,把 Juniper Network 拿掉

7 VPN 登出,然後再登入來測試。

問題 16:Pulse Secure 安裝時,都會 Roll Back 回去

Answer: 先將防毒軟體停掉

方式1

VPN SOP 網頁 <u>https://gm.csc.com.tw/mis/vpn/</u> , 下載 Windows 的程式

|               | 若透過網頁無法安裝時,可以藉由以下網址下載,自行安裝 |
|---------------|----------------------------|
| Pulse Secure的 | Windows 64位元: 按此處 下載       |
| WINdows程式     | Windows 32位元: 按此處: 按此處 下載  |

然後用滑鼠右鍵 - 安裝

| PulseSecure.x64.msi |         |
|---------------------|---------|
|                     | 安裝(I)   |
|                     | 修復(P)   |
|                     | 解除安裝(U) |

方式2

打上 regedit.exe 指令,手動建立這個機碼,設定值是 14 (REG\_DWORD) HKEY\_LOCAL\_MACHINE\SYSTEM\CurrentControlSet\Control\Network\MaxNumFilters 問題 17:出現【未能設定虛擬配接卡】(錯誤:1205)錯誤訊息

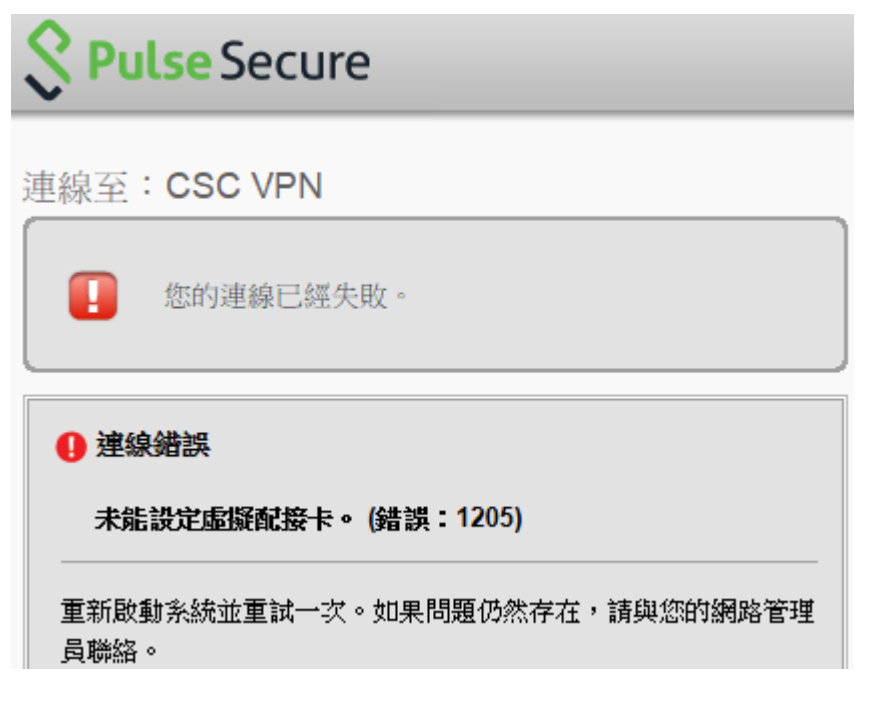

Answer:

1. 必須要有管理者權限

2. 進入控制台,移除安裝程式,將 Pulse Secure 相關程式通通移除

👩 程式和功能

| ← → * ↑ 0 × 控制台                                                      | à > 程式集 > 程式和功能                                                                                       |                                                             | v ⊽                                 |
|----------------------------------------------------------------------|----------------------------------------------------------------------------------------------------|-------------------------------------------------------------|-------------------------------------|
| 控制台首頁                                                                | 解除安裝或變更程式                                                                                             |                                                             |                                     |
| 檢視已安裝的更新<br>日本<br>日本<br>日本<br>日本<br>日本<br>日本<br>日本<br>日本<br>日本<br>日本 | 若要解除安裝程式,請從清單選取程式,然後按一一                                                                               | └ [解除安裝]、[變更] 或 [亻                                          | 修復]。                                |
| 從網路安裝程式                                                              | 組合管理 ▼ 解除安裝                                                                                           |                                                             |                                     |
|                                                                      | 2番 ^                                                                                                  | 發行者                                                         | 安裝於                                 |
|                                                                      |                                                                                                    |                                                             | 20000                               |
|                                                                      | Pulse Secure 9.1                                                                                      | Pulse Secure, LLC                                           | 2020/2/12                           |
|                                                                      | Nulse Secure 9.1<br>III Pulse Secure Setup Client                                                     | Pulse Secure, LLC<br>Pulse Secure, LLC                      | 2020/2/12 2020/2/12                 |
|                                                                      | Nulse Secure 9.1<br>■ Pulse Secure Setup Client<br>■ Pulse Secure Setup Client 64-bit Activex Control | Pulse Secure, LLC<br>Pulse Secure, LLC<br>Pulse Secure, LLC | 2020/2/12<br>2020/2/12<br>2020/2/12 |

4. 進去 VPN SOP https://gm.csc.com.tw/mis/vpn/ ,下載並執行對應程式。

Windows

新版程式: 可適用 Windows 8/10/11 Windows 64位元, Windows 32位元

問題 18: 使用 Edge 等瀏覽器登入 VPN 時,等半天無回應 Answer:即日起, Windows 不要透過瀏覽器連線,請用 Pulse Secure 程式連線

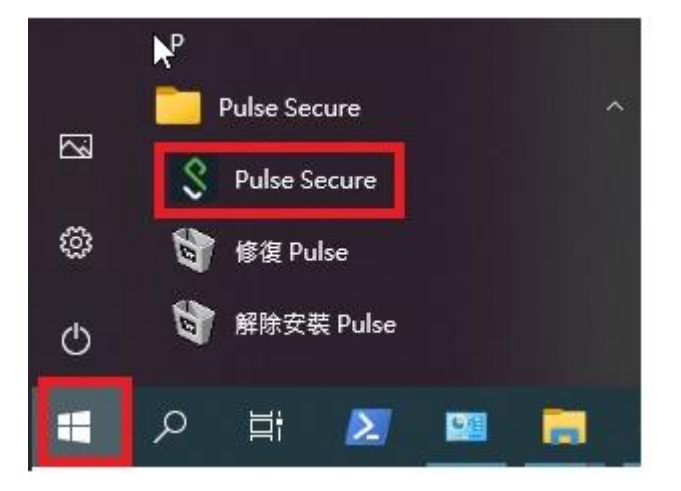

問題 19: Windows 7 無法使用 VPN Answer: Windows 7 已經停止服務會有資安風險, VPN 不再服務 Windows 7 。

問題 20: Windows 11 使用 VPN 時,網路會斷斷續續 Answer: 由於 Windows 11 於 2021 年 10 月才正式釋出, 12 月 VPN 才出新版本 可以支援 Windows 11,所以 VPN 版本至少要 9.1.13(11725) Pulse Secure 軟體,可以按【說明】-【關於】,看到版本資訊 新的軟體已經換成 Ivanti Secure Access Client。

| Secure Secure                 | _ ×         |                                                                                        |
|-------------------------------|-------------|----------------------------------------------------------------------------------------|
| 檔案(F) 說明(H)                   |             |                                                                                        |
| <b>連線</b><br>► CSCVI<br>已中斷連線 | + / ×<br>連線 | Pulse Secure (FIPS)<br>版本 9.1.13 (11725)<br>© 2010-2021 by Pulse Secure, LLC<br>保留所有權利 |

若有問題,建議作法

1. 必須要有管理者權限

2. 進入控制台,移除安裝程式,將 Pulse Secure 相關程式通通移除

👩 程式和功能

| ÷                           | · -> · • 🗖 | > 控制台 > | 呈式集 → 程式和功能            |                               |                   | ~     | ē     |
|-----------------------------|------------|---------|------------------------|-------------------------------|-------------------|-------|-------|
|                             | 控制台首頁      |         | 解除安裝或變更                | 冠程式                           |                   |       |       |
| _                           | 檢視已安裝的更新   | -       | 若要解除安裝程式,              | 請從清單選取程式,然後按一                 | 下 [解除安裝]、[變更] 或 [ | 修復]。  |       |
| 開啟或開閉 Windows 功能<br>公理路安若祝式 |            |         | 組合管理 ▼ 解除安裝            |                               |                   |       |       |
|                             |            |         | 2稱                     | ^                             | 發行者               | 安裝於   | 2     |
|                             |            |         | S Pulse Secure 9.1     |                               | Pulse Secure, LLC | 2020/ | /2/12 |
|                             |            |         | 📧 Pulse Secure Setup ( | Client                        | Pulse Secure, LLC | 2020/ | 2/12  |
|                             |            |         | 📧 Pulse Secure Setup ( | Client 64-bit Activex Control | Pulse Secure, LLC | 2020/ | 2/12  |
|                             |            |         | 📧 Pulse Secure Setup ( | Client Activex Control        | Pulse Secure, LLC | 2020/ | 2/12  |

3. 重開機

4. 進去 VPN SOP https://gm.csc.com.tw/mis/vpn/ ,下載並執行對應程式。

| Windows                                  |
|------------------------------------------|
| Windows操作手册                              |
| Windows 11/10<br>程式下載: <mark>64位元</mark> |

## 問題 21: Pulse Secure(VPN 程式)無法移除 嘗試去控制台,新增移除程式,移除 Pulse Secure 程式時,出現類似下列畫面

| Windows Installer                                                         | A                                                                                                    | ×                                                                                                    |                                                                               |
|---------------------------------------------------------------------------|----------------------------------------------------------------------------------------------------|----------------------------------------------------------------------------------------------------|-------------------------------------------------------------------------------|
| Accessing th                                                              | e feature                                                                                                    | ОК                                                                                                    |                                                                               |
| de <u>n si</u>                                                            |                                                                                                    | Cancel                                                                                                    |                                                                               |
| Click OK to try again,<br>folder containing the ir<br>'PulseSecureAppLaun | or enter an alternate path to a<br>istallation package<br>cher.msi' in the box below.                                                      |                                                                                                    |                                                                               |
| Use source:                                                               | tall acal/Temn                                                                                                    | Presso                                                                                                    |                                                                               |
|                                                                           |                                                                                                    | Browse                                                                                                    |                                                                               |
|                                                                           | Windows Installer                                                                                                    |                                                                                                    | ×                                                                             |
| Cancel                                                                    | The path<br>'C:\Users\csc_t\AppDa<br>cannot be found. Verifi<br>try again, or try to find<br>'PulseSecureAppLaun<br>the product Pulse Appl | ata\Local\Temp\PulseSo<br>y that you have access<br>the installation packag<br>cher.msi' in a folder fro<br>lication Launcher.<br>OK | ecureAppLauncher.msi'<br>to this location and<br>e<br>m which you can install |

Answer:

部分電腦無法移除 VPN 程式,請參考下列步驟移除。

1 必須要有該電腦的管理者權限(就是可以安裝和移除軟體的權限)

2 連上微軟的網頁,然後點 Download Troubleshooter 按鈕,然後執行之

https://support.microsoft.com/en-us/topic/fix-problems-that-block-programs-from-being-installed-or-removed-cca7dlb6-65a9-3d98-426b-e9f927e1eb4d

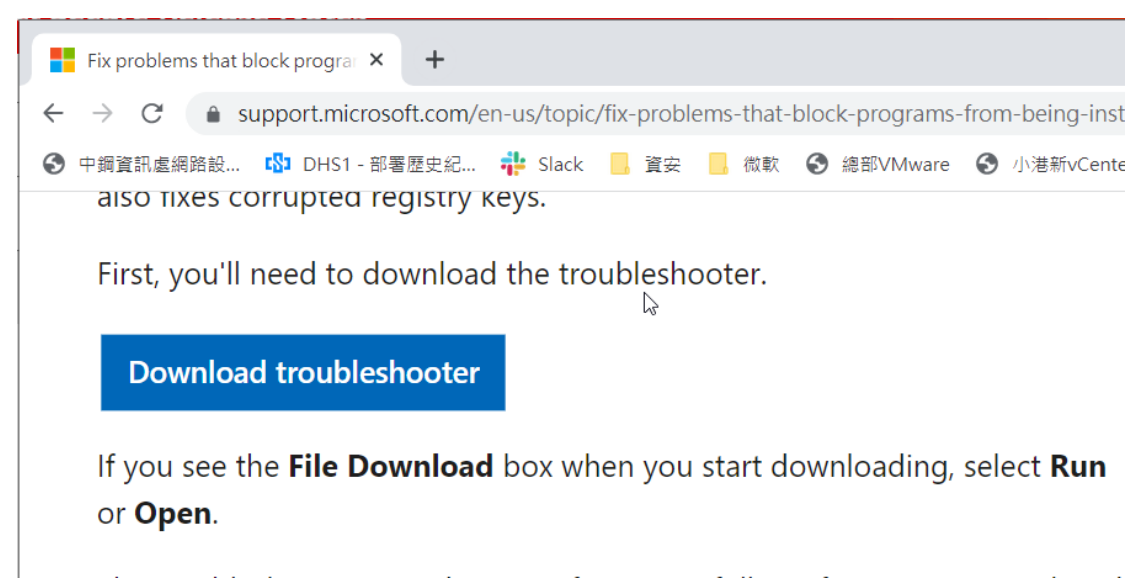

3 程式安裝及解除安裝部分,按【下一步】

|   |                                              | ×         |    |
|---|----------------------------------------------|-----------|----|
| ~ | 程式安装及解除安装疑難排解員                               |           |    |
|   | 疑難排解並協助預防電腦發生問題                              |           |    |
|   | 程式安裝及解除安裝疑難排解員<br>投                          |           |    |
|   | 維際                                           |           |    |
|   | 發行者: Microsoft Corporation<br>隱私權聲明          |           |    |
|   |                                              | 下一步(凶) 取消 |    |
| 4 | 正在安裝<br>- 建式安装及解除安装疑難排解員<br>安裝或解除安裝程式時發生問題嗎? |           | ×  |
|   | <ul> <li>→ 正在安装</li> <li>→ 正在解除安装</li> </ul> |           |    |
|   |                                              |           |    |
|   |                                              |           | 取消 |

5 選擇 Pulse Secure 或相關程式,按下一步

|     | $\Box_{\!\!\!S}$                                        |                   | $\times$ |
|-----|---------------------------------------------------------|-------------------|----------|
| ~   | 💽 程式安裝及解除安裝疑難排解員                                        |                   |          |
|     | 請選取您要嘗試安裝的程式                                            |                   |          |
| ÷   |                                                         |                   |          |
|     | 如果您沒有看到該程式·請選取[未列出]                                     |                   |          |
|     |                                                         |                   |          |
| (   |                                                         |                   |          |
|     | Office 16 Click-to-Run Localization Component           |                   | ^        |
|     | Pulse Secure                                            |                   |          |
| r   | QuickTime                                               |                   |          |
|     | SmartPKI 簽章/加密/解密元件 x64                                 |                   |          |
|     | SmartPKI 簽章/加密/解密元件                                     |                   |          |
|     | SmartSound Quicktracks 5                                |                   |          |
|     | Update for Windows 10 for x64-based Systems (KB4023057) |                   |          |
| 21  | Update for Windows 10 for x64-based Systems (KB4480730) |                   |          |
| r i | UpdateAssistant                                         |                   |          |
|     | Windows 電腦健康情況检查                                        |                   |          |
|     |                                                         |                   | *        |
| )   |                                                         |                   |          |
| 1   |                                                         | 下一步( <u>N</u> ) 取 | Q消       |
|     |                                                         |                   |          |

| ~ | IM 程式安 解除安装疑難排解員         |      | × |
|---|--------------------------|------|---|
|   | Pulse Secure - 此動作可能會造成語 | 该問題。 |   |
|   | 要解除安裝此程式?                | 2    |   |
|   |                          |      |   |
|   | → 是·我要嘗試解除安裝             |      |   |
|   | → 否 · 我要嘗試執行其他修正         |      |   |
|   |                          |      |   |
|   |                          |      |   |
|   |                          |      |   |

取消

7 接著可能會執行數分鐘,然後嘗試解決問題

|   |         |                  |              |  |    | × |
|---|---------|------------------|--------------|--|----|---|
| ~ | 属 程式安裝及 | 及解除安裝疑難排解員       |              |  |    |   |
|   | 解決問題    |                  | $\mathbf{b}$ |  |    |   |
|   | 嘗試使用下列  | 項目解決問題: Pulse Se | ecure        |  |    |   |
|   |         |                  |              |  |    |   |
|   |         |                  |              |  |    |   |
|   |         |                  |              |  |    |   |
|   |         |                  |              |  |    |   |
|   |         |                  |              |  |    |   |
|   |         |                  |              |  |    |   |
|   |         |                  |              |  |    |   |
|   |         |                  |              |  |    |   |
|   |         |                  |              |  |    |   |
|   |         |                  |              |  | 取消 |   |

8 已修正問題,按關閉

| 💽 程式安裝及解除安裝疑難排解員            |      |       |
|-----------------------------|------|-------|
| 疑難排解已完成                     |      |       |
| 疑難排解員已變更您的系統。請重試您先前嘗試執行的工作。 |      |       |
| 發現問題                        |      |       |
| 而云玄策或那時玄策性工                 | Cist |       |
|                             |      |       |
| → 周門長雄壮の弓                   |      |       |
| 一7 19时13715定美田打开用牛 5克       |      |       |
| → 提供有關此疑難排解員的意見反應           |      |       |
| 檢視詳細資訊                      |      |       |
|                             |      | 120 0 |

問題 22: Edge/Chrome 登入 EIP 後,左邊選項無法操作,中間變空白 Answer:由於家中電腦 Edge 和 Chrome 更新後,登入 EIP 會強迫使用 https, 目前 EIP 諸多畫面在 https 下會有問題,此非 VPN 問題。

過渡的解法提供如下 Chrome: 可以直接打 chrome://settings/content/insecureContent 或者 設定-隱私權與安全性-網站管理-其他內容設定-不安全的內容

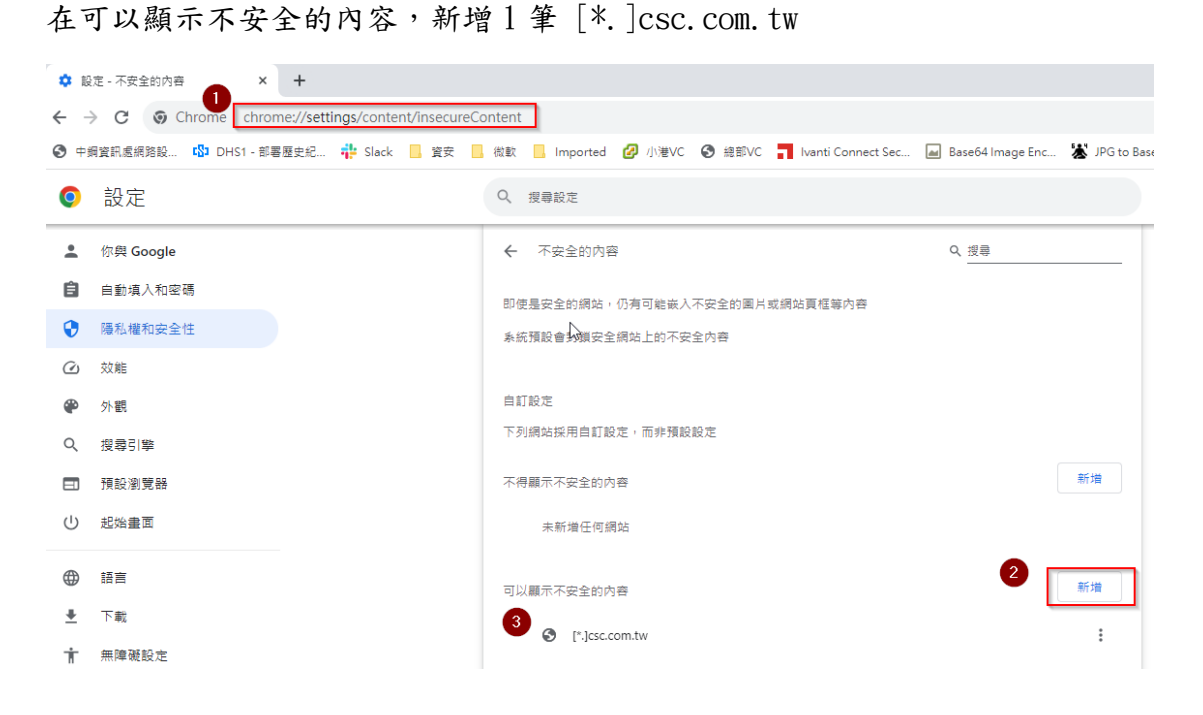

Edge 可以直接打 edge://settings/content/insecureContent

或者 設定-Cookie 和網站權限-所有存取權限-不安全的內容,

在允許地方,新增1筆[\*.]csc.com.tw

| 1 | 🐮 🗖 😼 😥 🔹 +                                                                                                |                                        |     |     |   |    | -  | 0 |
|---|----------------------------------------------------------------------------------------------------|----------------------------------------|-----|-----|---|----|----|---|
| Γ | ← C                                                                                                    | nsecureContent                         | ☆ O | לַ≡ | æ | ~~ | æ  |   |
| 1 | □ 奏組織 <u>測度器已受管理</u>                                                                                       |                                        |     |     |   |    |    |   |
|   | <ul> <li>設定</li> <li>Q. 提尋設定</li> <li>圖 個人檔案</li> <li>① 陽私權、提尋與服務</li> </ul>                               | ✓ 網站權限 / 不安全的內容 安全網站上預設封鎖不安全的內容 封鎖     |     |     |   |    | 新増 |   |
|   | <ul> <li>⑦ 外觀</li> <li>□ 創邊欄</li> <li>□ 開始、首頁及新案目標範</li> <li>ピ 分享、複製並貼上</li> <li>□ Cookie 和網站權限</li> </ul> | 沒有新畑的網站<br>允許<br>2<br>□ [*.]csc.com.tw |     |     |   |    | 新増 |   |
|   | □ 預設瀏覽器                                                                                                    |                                        |     |     |   |    |    |   |

問題 23: 換手機,如何轉移帳戶 Answer: 3 種方法可以解決,採用適合您的方式解決

方法1,新版 Google Authenticator 將帳號備份到 Google 帳號(推薦使用)

方法 2, 打電話,請求 Reset QR Code <u>https://gm.csc.com.tw/mis/vpn/</u>中的連絡資訊,可以搜尋【QR Code】,有重 設窗口的電話,請報上您的使用者帳戶,請求 Reset QR Code。

方法 3,使用舊的手機匯出帳號,新的手機就可以拍攝 QR Code

a 選擇右上角功能 ..., 然後選擇【匯出帳號】或【轉移帳號】- 【匯出帳號】

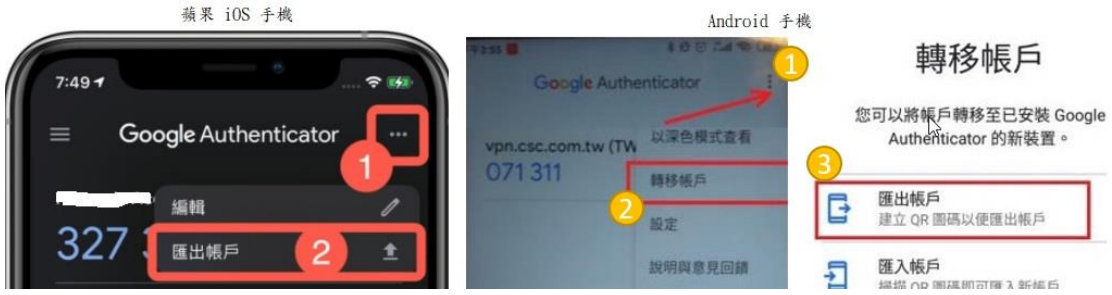

b 然後打上密碼(手機螢幕保護程式)

c 選取帳戶,下一步,拿出新手機,用 Google Authenticator 來掃描 QR Code